# HOW TO ENTER YOUR ARTWORK IN A SHOW USING LSAG DATABASE

#### STEP 1

#### \_\_\_\_ SIGN IN / LOG ON TO:

### into LSAG Lone Star Art Guild Database.

See Link on TAL Website page : (Show Info ) Go to URL address : <u>http://lsag.wspub.com/</u>

Your **email address** is your LOG IN for database.

If you have any issues with your password or issues

getting into the Database, Click the link on on Show Forms

### Webpage ( Password Reset Assistance ) LINK to send

an email to Teri Clark TAL Database Manager

or email Teri's Email : clark01@gmail.com!

Or call or Text Teri at 832-630-2185.

STEP 2

\_\_\_\_ARTIST INFOMATION

Once Logged in See On Main window Look the Left See the menu see Artist Information SELECT IT

| Artist I |  |
|----------|--|
|          |  |
|          |  |
| Logout   |  |

#### STEP 3

### **DOUBLE CK - ARTIST INFORMATION & SAVE IT**

Double check just to be sure all **your** info is correct .

Note: TAL sets up your account using your membership form.If you should see something incorrect please tell the **Data Manager.** Your division is the one you selected on sign up.

You can move up in a division but can't move down.

we need to know this or any other changed info.

So that you and your artwork is placed in the correct division

& category during the judging show judging.

Note :Only people that can enter your account in the database is **you** and the database manager .

Be sure to click **SAVE PROFILE >** 

You will see this message pop up that is was updated > stay on this/the **ARTIST PROFILE PAGE**.

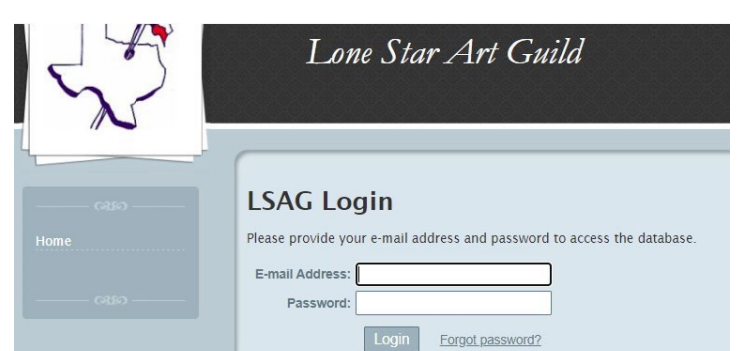

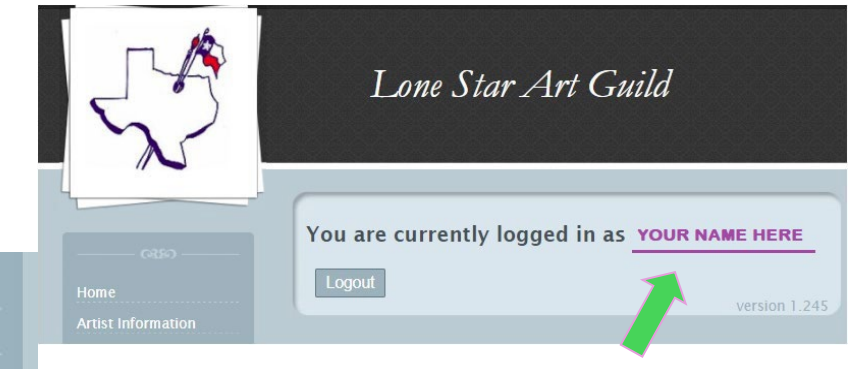

Lone Star Art Guild

| Artist: Your Nan                                                                                                | <u>View Artwork</u> - <u>View Shows</u> |
|----------------------------------------------------------------------------------------------------|-----------------------------------------|
| rtist Name<br>Profix                                                                                            | · Fires Middler                         |
| *Display Name: FifSTU                                                                                           | AST NAME HERE                           |
| ivision Informatio                                                                                              | n                                       |
| · Divisios:                                                                                                    | ~                                       |
| ontact Informatio                                                                                               | n                                       |
| Address Lise 1                                                                                                  |                                         |
| Address Lise 2:                                                                                                 |                                         |
| Citys                                                                                                    | State: TX Zip Code:                     |
| Phone Number:                                                                                                   | Alternate Number:                       |
| ogin Information                                                                                                | This artist has no e-mail               |
| E-mail Address:                                                                                                 |                                         |
| Password:                                                                                                    |                                         |
| the second second second second second second second second second second second second second second second se |                                         |

Your profile has been updated

HEADS UP! - ARTWORK ENTRY & SHOW ENTER.. TWO SEPARATE STEPS WE ADVISE YOU TOO [A] ENTER YOUR ARTWORK FIRST AND THEN [B] ENTER THE ART IN A SHOW

Please note ......Entering your artwork into the database does not automatically enter your artwork into A SHOW.

<u>1 OF 4</u>

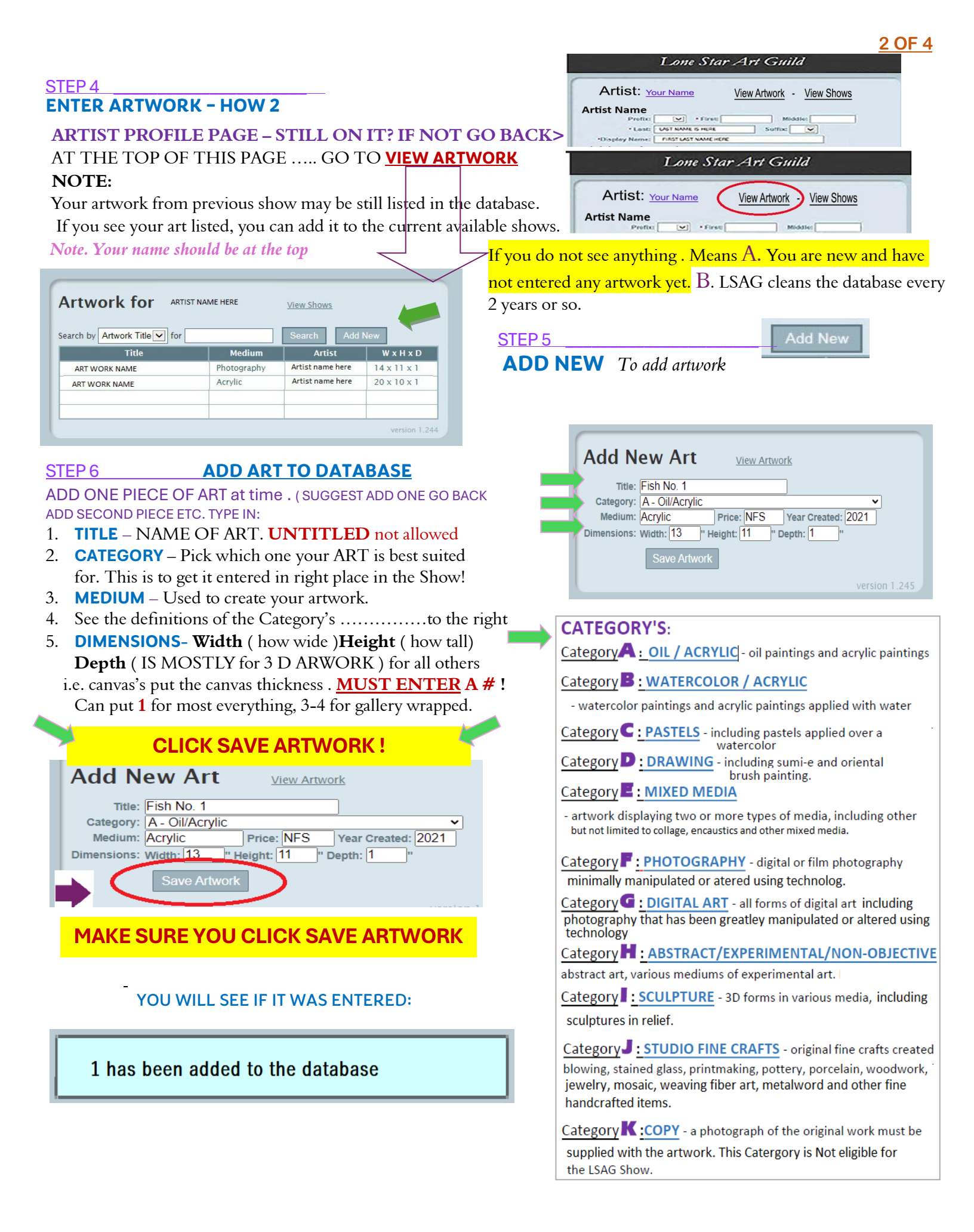

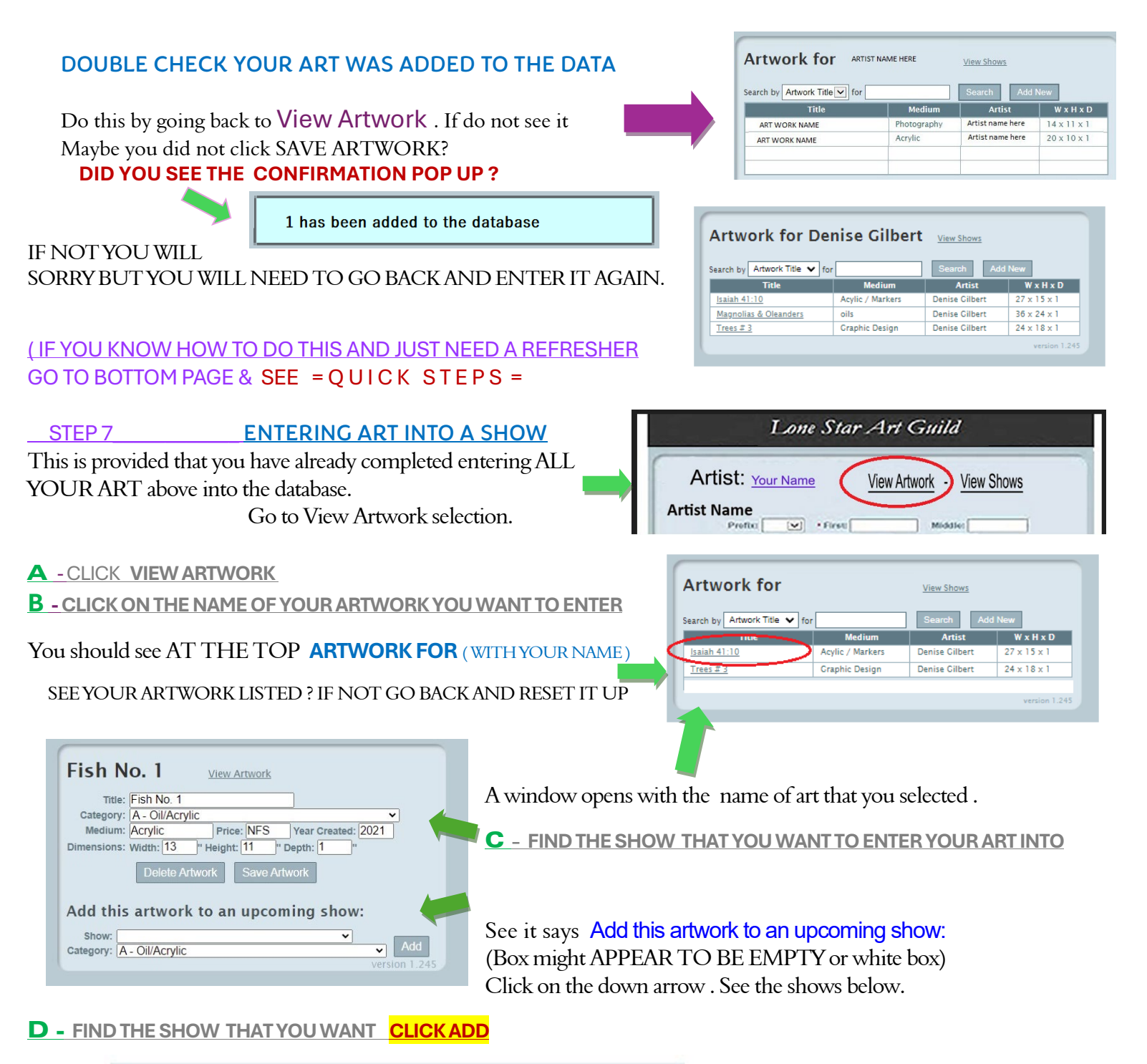

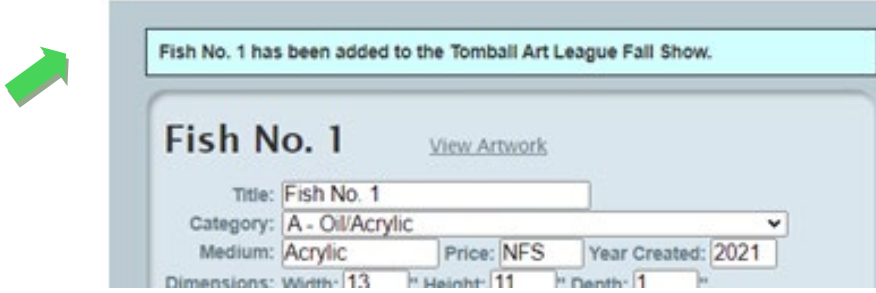

YOU should see a CONFIRMATION. At the top above your artwork. Telling you your artwork ( name )

### HAS BEEN ADDED TO THE SHOW YOU SELECTED.

Doesn't hurt to Go to View Artwork and see the list of your art Click on each name and check to see which show you entered.

Click on each name . It will tell you what show it is Appearing in

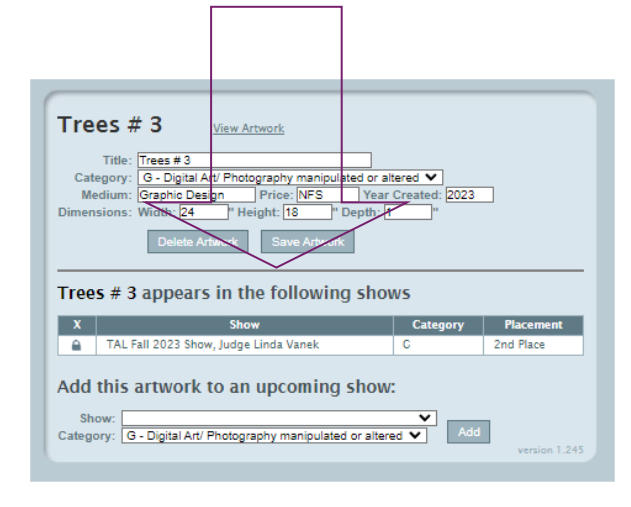

 Lone Star Art Guild

 Artist: Your Name
 View Artwork
 View Shows

 Artist Name
 Prefixe
 Middle:

#### Artwork for Denise Gilbert View Artwork

| Search by Artwork Ti                | tle 💙 for                                  | Search       | Add New  |               |
|-------------------------------------|--------------------------------------------|--------------|----------|---------------|
| Title                               | Show                                       | Division     | Category | Placement     |
| <u>Isaiah 41:10</u>                 | TAL Spring 2023 Show,<br>Judge Tina Szajko | Professional | E        | 1ST           |
| <u>Magnolias &amp;</u><br>Oleanders | TAL Spring Show - Judge<br>Doug Hiser      | Professional | A        | 2ND           |
| Trees # 3                           | TAL Fall 2023 Show, Judge<br>Linda Vanek   | Professional | C        | 2ND           |
|                                     |                                            |              |          | version 1.245 |

IF YOU SEE A "LOCK" SYMBOL MEANS THE SHOW IS **(CLOSED)** THAT THE DEADLINE DATE IS HERE AND SHOW HAS BEEN LOCKED.

# = QUICK STEPS = REFRESHER

- 1. GO TO VIEW ARTWORK PAGE SEE YOUR ART LISTINGS
- 2. ADD NEW ARTWORK- SAVE . SAVE. SAVE
- 3. GO VIEW YOUR ARTWORK
- 4. CLICK ON UNDERLINED NAME OF ART YOU WANT TO ENTER
- 5. ARTWORK YOU CLICKED ON ( OPENS )
- 6. SEE BOTTOM OF THE PAGE FOR SHOWS AVAILABLE
- 7. CLICK DOWN ARROW TO SEE ALL SHOWS
- 8. SELECT SHOW YOU WANT
- 9. CLICK ADD BUTTON

STEP 8

10. WAIT FOR THE CONFIRMATION

LOGGING OUT GO TO HOME PAGE

(ART NAME HAS BEEN ADDED TO THE ( SHOW NAME )

SHOWS ... ON THE HOME PAGE GIVES YOU THE LIST OF SHOWS THEIR DATES AND THEIR LEAGUE

| Art Shows |                |            |                                                         |                                                          |  |  |
|-----------|----------------|------------|---------------------------------------------------------|----------------------------------------------------------|--|--|
| ٨n        | Host<br>League | Date       | Art Show                                                | Location                                                 |  |  |
| ίĂ,       | BFAL           | 2/22/2025  | BFAL Spring LSAG Open<br>Show, Judge Susan Sheet        | BFAL Studio, 113 W Alamo<br>St, Brenham 77833            |  |  |
|           | SAL .          | 8/3/2024   | Brazosport Art League                                   | Clute, TX                                                |  |  |
| NA        | NSA            | 4/27/2024  | NSA Show and Exhibition<br>Judge Shirley Leago          | Blue Building, 144 Park<br>Ave, Suite 200, League City   |  |  |
| <b>e</b>  | LHAA           | 4/27/2024  | UHAA Spring Show and Competition                        | Kingwood Community<br>Center, 4102 Rustic Wood:<br>Drive |  |  |
| 8         | HAS            | 4/27/2024  | HAS Spring and LSAC<br>Open Show-Judge: Linda<br>Vanes  | Memorial Church of Christ<br>900 Echo Lane               |  |  |
| a         | LAC            | 4/20/2024  | LAC Spring 2024 Open<br>Show - Judge Laura<br>Spragut   | The Museum of East Texas                                 |  |  |
| NA        | ALFB           | 4/20/2024  | ALFE Soring 2024 Show -<br>Judge Diane Brahm            | 2012 Avenue C,<br>Rosenberg, Texas 77471                 |  |  |
| 8         | TAL            | 4/11/2024  | TAL Sering Show - Judge<br>Doug Hiser                   | LSC-Tomball Library,<br>30555 Tomball Plony              |  |  |
| 8         | NUAL           | 3/30/2024  | NIKAL Spring Show Judge<br>Cheryl Evans                 | Virtual (prospectus on<br>NVI(AL website)                |  |  |
| NA        | BFAL           | 2/17/2024  | BFAL Spring LSAC Open<br>Show, Judge Karen Vernon       | BFAL Studio, 113 W Alamo<br>St, Brenham 77833            |  |  |
| NA        | ALB            | 1/20/2024  | Corrected Regional<br>Qualifier 2024, Judge<br>Jennifer | Art League of Baytown ,<br>110 W.Texas Awe, Baytown      |  |  |
| NA.       | WAL            | 11/18/2023 | WAL Fall Show Cynthia<br>Reid                           | Spring Creek Creenway<br>Nature Center                   |  |  |
| 0         | 1.41           | 11/4/2023  | LAL FALL SHOW Linda                                     | Einst Prasbutarian Church                                |  |  |

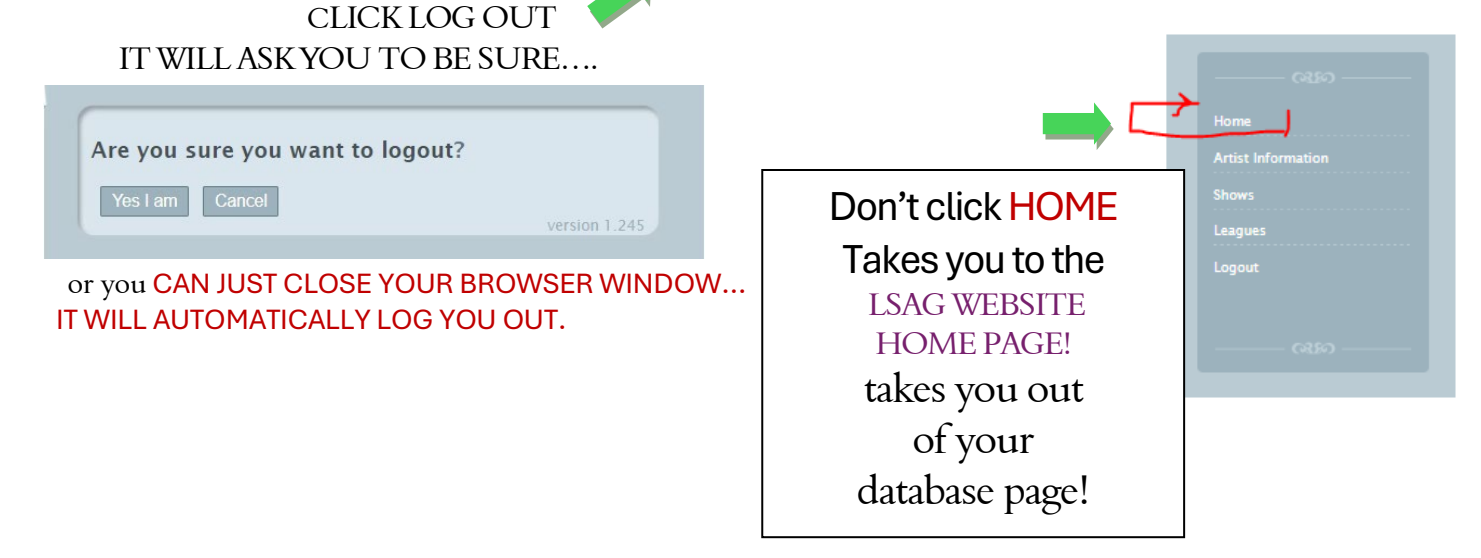

## **HELPFUL SUGGESTIONS :**

→ First time entering info in the database ? READ THIS 5 PAGE and...

JOURNEY AROUND IN database . To get familiar.

- ➔ You can only enter one piece of Art into the database at a time.
- → You can only enter one Show at one time on the database.
- → You can enter as much art you want too 1 piece or a 50 !
- → You can enter your artwork in other open multiple shows in other leagues!
- → Enter a VIRTUAL ART SHOW .Should be Listed in the DROP DOWN selection/listings of shows!
- → To see a listing of ALL the Shows on the first page [SHOWS] gives you the dates and the league.
- → Click the **Home** link, takes you out of your data takes you to LSAG website!
- → To get to your Artwork Listing you must go to Artist Information Page Click on View Artwork
- → LOG OUT THEN log back in and go double check your art is in and in the show you want.
- → To check all of Your Art Entered (View Artwork) & if are entered in the show (View Show)
- → If you are still perplexed and clueless . Contact the database manager!
- → NOTE: Double Double Check everything !
- → IT GETS EASIER ONCE YOU HAVE ENTERED A SHOW OR TWO.
- → Check dates see if they are still open for entering And don't see a no LOCK symbols
- → You are a member of LSAG. Because we pay for your membership, which gives us all privy to the database and allow you to participate in all other shows within LSAG.
- → Contact our database manager Teri Clark Email: <u>clark01@gmail.com</u> for help, or one of your TAL friends, Or one of the officers they will gladly help you!